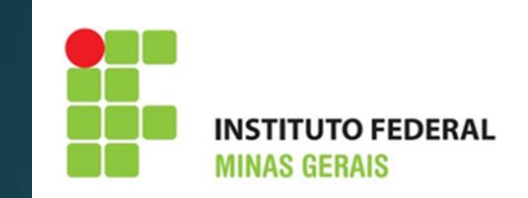

# Manual para supervisor de estágio

# SUMÁRIO

- <u>Considerações iniciais</u>
- Fluxo do estágio no SUAP
- <u>Competências do supervisor</u>
- Documentos que precisam da assinatura do supervisor
- <u>Comunicações do sistema para o supervisor</u>
- Como cadastrar um relatório de atividades de estágio Supervisor
- Passo a passo para inserir o relatório
- Como editar um relatório de atividades de estágio
- Estagiário com matrícula irregular
- Documentações Importantes

# **CONSIDERAÇÕES INICIAIS**

- O sistema utilizado pelo IFMG para fazer o registro e acompanhamento dos estágios, a fim de atender as exigências da Lei 11.788/08 e normativas próprias do IFMG, é o SUAP (Sistema Unificado de Administração Pública).
- O sistema envia por e-mail, notificações sobre atividades que o supervisor deve realizar, nos períodos correspondentes a cada ação.
- Caso ocorra algum problema com a matrícula do aluno, o supervisor é a pessoa da concedente a quem o IFMG informa essa possível irregularidade.

# FLUXO DO ESTÁGIO NO SUAP

 Após ser selecionado para uma vaga de estágio, o aluno deverá procurar o setor de estágios para receber orientações sobre a documentação e procedimentos para realização do estágio.

 O setor responsável por estágios no campus cadastra o estágio, inserindo o Termo de Compromisso e o Plano de Atividades no SUAP.

#### CADASTRO

ORIENTAÇÃO

DO ESTÁGIO

 O Sistema envia e-mail para os envolvidos informando que houve o cadastro do estágio, contendo link dos manuais e comunicando as datas para entrega dos relatórios.

• O Professor orientador registra no sistema, atividades de orientação do estágio.

• É possível fazer o agendamento das atividades de orientação pelo sistema.

# FLUXO DO ESTÁGIO NO SUAP

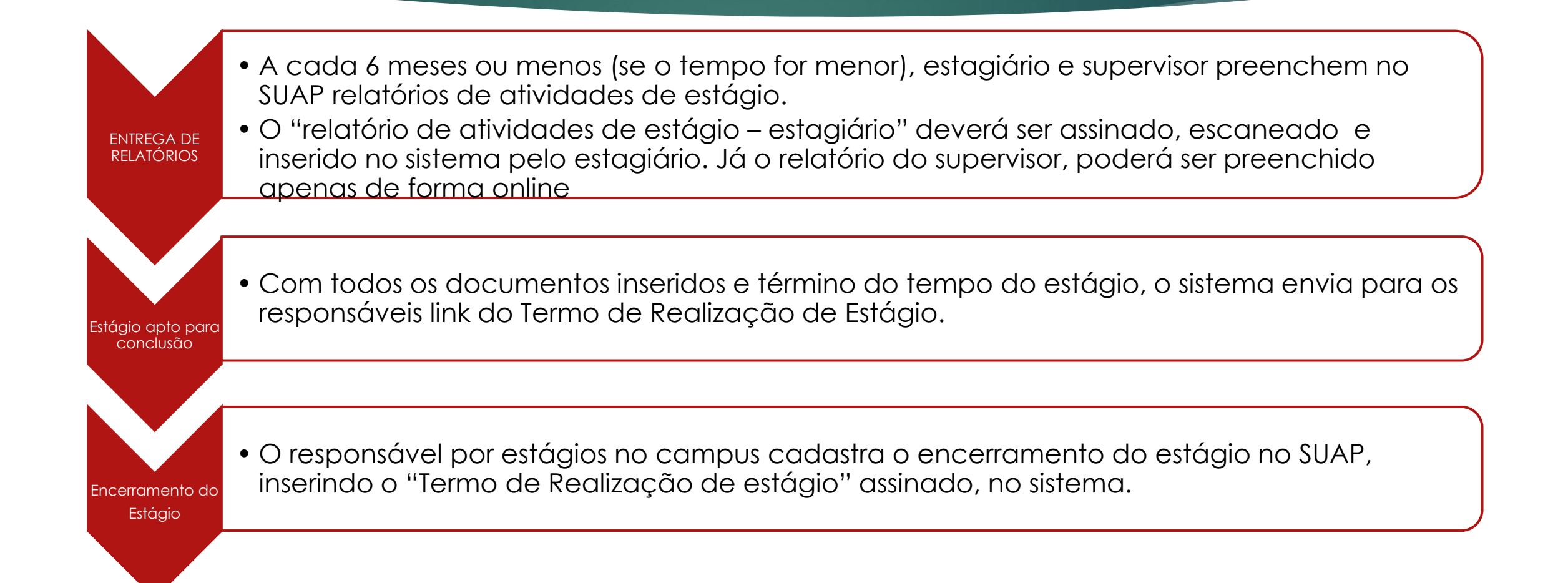

### Competências do Supervisor

- Orientar e supervisionar o desenvolvimento das atividades do estagiário.
- Conferir informações do termo de compromisso contrato e plano de atividades.
- Preencher o Relatório de Atividades de Estágio do Supervisor, disponível no link enviado por e-mail ( o e-mail será enviado no final de cada período de 6 meses de estágio. Se o estágio tiver duração menor que 6 meses, o e-mail será enviado no final deste período).
- Dar vistas ao Relatório de Atividades de Estágio do Estagiário.
- Estar atento as atividades desenvolvidas no estágio e a possíveis alterações do Plano de Atividades (Os relatórios semestrais têm também o propósito de manter atualizadas as atividades desenvolvidas no estágio, podendo gerar atualização do Plano de Atividades, em busca do desenvolvimento de uma prática enriquecedora para a concedente e para os estagiário).
- Ao término do estágio, preencher e assinar o Termo de Realização de Estágio.

## Documentos que precisam da assinatura do supervisor

- Relatório de Atividades de Estágio Estagiário
- Termo de Encerramento de Estágio

Obs.: Os modelos de documentos encontram-se na Área de Extensão do site do IFMG: <u>https://www.ifmg.edu.br/portal/extensao/estagio</u> (ver "Documentos e manuais para utilização da funcionalidade estágio do SUAP)

# Comunicações do sistema para o supervisor ( e-mail informado no Plano de Trabalho)

1°) Quando é feito o cadastro do estágio no sistema, o supervisor receberá o seguinte e-mail:

Remetente: nao-responder@ifmg.edu.br

#### Título: Cadastro como Supervisor de Estágio

Caro, NOME DO SUPERVISOR, você foi cadastrado como supervisor de estágio de NOME DO ALUNO.

Você é responsável por acompanhar o desenvolvimento das atividades de estágio e realizar em nosso sistema (datas abaixo), o cadastro dos Relatórios de Atividades de Estágio. Em cada período de referência para o envio desses relatórios, você receberá um e-mail com as informações de acesso ao sistema.

Período: de 24/05/2018 até 23/11/2018. O envio do relatório pode ser feito após o dia 23/11/2018.

Período: de 24/11/2018 até 23/05/2019. O envio do relatório pode ser feito após o dia 23/05/2019.

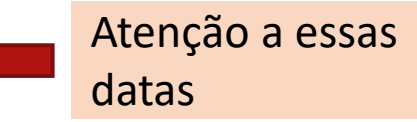

Manual do Supervisor: https://www.ifmg.edu.br/portal/extensao/estagio (ver "Documentos e manuais para utilização da funcionalidade estágio do SUAP)

Caso necessite entrar em contato conosco basta buscar o telefone do campus na página: https://www.ifmg.edu.br/portal/sobre-o-ifmg/nossas-unidades ou no termo de compromisso de estágio, ou, ainda, entrar em contato com o professor orientador, através do seguinte e-mail: xxxxx@ifmg.edu.br.

Desde já agradecemos sua contribuição com nosso aluno.

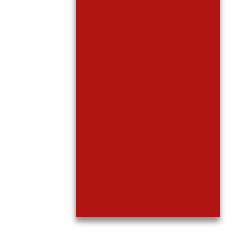

2°) Quando termina o período para o envio do relatório, o supervisor receberá o seguinte email:

#### Remetente: nao-responder@ifmg.edu.br Título: **Aviso de Avaliação Semestral de Estagiário sob sua Supervisão**

Prezado(a) supervisor(a), solicitamos que cadastre em nosso sistema o Relatório de Atividades de estágio de NOME DO ALUNO (MATRÍCULA).

Esta notificação se refere ao X° período semestral, e este relatório pode ser enviado a partir do dia XX/XX/20XX.

Informamos que o relatório deve ser preenchido em formulário próprio disponível no link: <u>https://www.ifmg.edu.br/portal/extensao/estagio</u> (ver "Documentos e manuais para utilização da funcionalidade estágio do SUAP)

Para registrar o relatório, acesse o endereço a seguir: Avaliar Estágio. 👍

Clicar aqui

Agradecemos a sua contribuição na formação do nosso aluno.

3°) Quando todos os relatórios necessários ao estágio estiverem cadastrados e o este atinge o prazo final previsto, o supervisor receberá um e-mail informado que o Termo de Realização de Estágio deverá ser preenchido, assinado e enviado para o IFMG, veja o modelo abaixo:

Remetente: nao-responder@ifmg.edu.br Título: **Estágio Apto para Conclusão** 

Prezados(as) supervisor(a), orientador(a) e estagiário(a),

Notificamos que o estágio do(a) aluno(a) "NOME DO ALUNO (MATRÍCULA)" na concedente "NOME DA CONCEDENTE" (CNPJ DA CONCEDENTE) encontra-se apto para conclusão. O termo de Realização de Estágio pode ser encontrado no seguinte link: <u>https://www.ifmg.edu.br/portal/extensao/estagio</u> (ver "Documentos e manuais para utilização da funcionalidade estágio do SUAP)

Para mais informações e esclarecimentos, entrar em contato com a Coordenação responsável por estágios no respectivo campus.

Agradecemos a sua contribuição na formação do nosso aluno(a).

4°) Quando o estagiário deixa de estar matriculado por algum motivo, ele deve procurar o IFMG em até 7 dias para regularizar sua situação, caso não seja possível a normalização da matrícula do aluno, a empresa deve realizar a rescisão do contrato, como informado no e-mail abaixo:

#### **Remetente:** <u>nao-responder@ifmg.edu.br</u>

#### Título: Estágios [SUAP] Notificação de Estagiário com Matrícula Irregular

Caro (a), NOME DO SUPERVISOR, informamos que o (a) Estagiário (a) NOME DO ESTAGIÁRIO que se encontra sob sua supervisão, está com a matrícula em situação irregular: **Evasão**. O (a) aluno (a) tem até o dia **XX/XX/XXXX** para regularizar sua matrícula junto a nossa instituição. Após o prazo estabelecido, informaremos sobre a situação do (a) estudante.

Lembramos que se um estagiário estiver com frequência no local de trabalho, e não comprovar a regularidade de sua matrícula junto a empresa, poderá ser caracterizado **vínculo empregatício**, conforme o § 20 do Artigo 3º da Lei 11.788/08.

Caso o (a) estudante ou a empresa tenha realizado a rescisão, pedimos o envio do Termo de Realização de Estágio, disponível no link:

https://www.ifmg.edu.br/portal/extensao/estagio (ver "Documentos e manuais para utilização da funcionalidade estágio do SUAP)

## Como cadastrar um Relatório de Atividades de Estágio – Supervisor

Caso queira visualizar previamente ou imprimir o formulário a ser preenchido online, é possível acessá-lo através do link: <a href="https://www.ifmg.edu.br/portal/extensao/estagio">https://www.ifmg.edu.br/portal/extensao/estagio</a> (ver "Documentos e manuais para utilização da funcionalidade estágio do SUAP).

1º Abrir o e-mail recebido e clicar no link enviado para preenchimento do formulário virtual "Relatório de Atividades de Estágio – Supervisor".

2º Preencher no sistema o "Relatório de Atividades de Estágio – Supervisor". OBS 1.: Se houverem atividades desenvolvidas pelo estagiário que não estão no plano de atividades, solicitar/elaborar aditivo modificando o plano de atividades do estágio. OBS 2. : Não é obrigatório a inserção do relatório impresso e escaneado no sistema.

3º Clicar no botão "salvar".

Obs.2: Esse relatório deve ter periodicidade não superior a 6 meses (para cada período de 6 meses completos ou não deve ser feito um relatório). Ex. 1: Estágio de 4 meses: 1 relatório

Ex. 2: Estágio de 7 meses: 2 relatórios Ex. 3: Estágio de 1 ano e 2 meses: 3 Relatórios

#### Visualização do Relatório de Atividades de Estágio – Supervisor (1/2)

| Período e Data do Rel                                                                | atório |         |                                     |                               |  |  |
|--------------------------------------------------------------------------------------|--------|---------|-------------------------------------|-------------------------------|--|--|
| Período: *                                                                           |        |         |                                     |                               |  |  |
| Data do Relatório: *                                                                 |        |         |                                     |                               |  |  |
| Atividades Previstas                                                                 |        |         |                                     |                               |  |  |
| EXECUÇÃO DE<br>DESENHOS COM<br>FERRAMENTAS CAD;: *                                   |        | Motivo: | Em caso de atividade não realizada. | Descrição de Outro<br>Motivo: |  |  |
| DESENHOS BÁSICOS E<br>CONSTRUTIVOS DE<br>EQUIPAMENTOS DE<br>TRATAMENTO E<br>ESGOTO.* |        | Motivo: | Em caso de atividade não realizada. | Descrição de Outro<br>Motivo: |  |  |
| Sobre o Plano de Atividades                                                          |        |         |                                     |                               |  |  |
| Comentários sobre o<br>desenvolvimento das<br>atividades:                            |        |         |                                     |                               |  |  |

#### Visualização do Relatório de Atividades de Estágio – Supervisor (2/2)

| Realizou atividades não previstas no Plano de<br>Atividades? |                                                                                                    |                         |
|--------------------------------------------------------------|----------------------------------------------------------------------------------------------------|-------------------------|
| Em caso afirmativo,<br>descreva as atividades:               |                                                                                                    |                         |
| Em caso afirmativo,<br>justifique:                           |                                                                                                    |                         |
| Avaliação do Desempe                                         | enho do Estagiário                                                                                                    |                         |
| * Nota do Estagiário:                                        | Dê uma nota ao estagiário que avalie seu desempenho como um todo de 0 a 10.                                                                                  |                         |
| Relatório                                                    |                                                                                                    |                         |
| Relatório Semestral:                                         | Escolher arquivo Nenhum arquivo escolhido                                                                                                    | do relatório escaneado. |
|                                                              | Tamanho máximo permitido: <b>2.0 MB</b><br>O relatório semestral deve estar assinado pelo Orientador, Estagiário e Supervisor. Tamanho máximo permitido 2MB. |                         |

## Como editar um Relatório de Atividades de Estágio – Supervisor

Entrar em contato com a Coordenação de Extensão ou Estágio do Campus, telefone disponível em:

https://www.ifmg.edu.br/portal/sobre-o-ifmg/nossas-unidades

## Estagiário com Matrícula Irregular

- Quando o estagiário deixa de estar regularmente matriculado por algum motivo, ele deve procurar o IFMG em até 7 dias para regularizar sua situação. Caso não seja possível a normalização da matrícula do aluno, a concedente, o aluno ou o IFMG devem realizar a rescisão do contrato.
- Todos os envolvidos no acompanhamento do estagiário, inclusive o supervisor, recebem um e-mail notificando a situação.
- Importante ressaltar que o estagiário deve ter matrícula regular na instituição de ensino de acordo com o Artigo 3º da Lei de Estágio (11.788/08).

## Documentações importantes:

- Lei de Estágio: 11.788/08.
- Regulamentação de estágio do IFMG https://www.ifmg.edu.br/portal/extensao/estagio
- PPC do curso do aluno: https://www.ifmg.edu.br/portal/cursos